# Oracle® Enterprise Manager Cloud Control ServiceNow Connector Installation and Configuration Guide

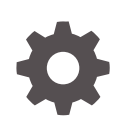

For Enterprise Manager 13c Release 5 F37152-03 July 2022

ORACLE

Oracle Enterprise Manager Cloud Control ServiceNow Connector Installation and Configuration Guide, For Enterprise Manager 13c Release 5

F37152-03

Copyright © 2015, 2022, Oracle and/or its affiliates.

This software and related documentation are provided under a license agreement containing restrictions on use and disclosure and are protected by intellectual property laws. Except as expressly permitted in your license agreement or allowed by law, you may not use, copy, reproduce, translate, broadcast, modify, license, transmit, distribute, exhibit, perform, publish, or display any part, in any form, or by any means. Reverse engineering, disassembly, or decompilation of this software, unless required by law for interoperability, is prohibited.

The information contained herein is subject to change without notice and is not warranted to be error-free. If you find any errors, please report them to us in writing.

If this is software or related documentation that is delivered to the U.S. Government or anyone licensing it on behalf of the U.S. Government, then the following notice is applicable:

U.S. GOVERNMENT END USERS: Oracle programs (including any operating system, integrated software, any programs embedded, installed or activated on delivered hardware, and modifications of such programs) and Oracle computer documentation or other Oracle data delivered to or accessed by U.S. Government end users are "commercial computer software" or "commercial computer software documentation" pursuant to the applicable Federal Acquisition Regulation and agency-specific supplemental regulations. As such, the use, reproduction, duplication, release, display, disclosure, modification, preparation of derivative works, and/or adaptation of i) Oracle programs (including any operating system, integrated software, any programs embedded, installed or activated on delivered hardware, and modifications of such programs), ii) Oracle computer documentation and/or iii) other Oracle data, is subject to the rights and limitations specified in the license contained in the applicable contract. The terms governing the U.S. Government's use of Oracle cloud services are defined by the applicable contract for such services. No other rights are granted to the U.S. Government.

This software or hardware is developed for general use in a variety of information management applications. It is not developed or intended for use in any inherently dangerous applications, including applications that may create a risk of personal injury. If you use this software or hardware in dangerous applications, then you shall be responsible to take all appropriate fail-safe, backup, redundancy, and other measures to ensure its safe use. Oracle Corporation and its affiliates disclaim any liability for any damages caused by use of this software or hardware in dangerous applications.

Oracle, Java, and MySQL are registered trademarks of Oracle and/or its affiliates. Other names may be trademarks of their respective owners.

Intel and Intel Inside are trademarks or registered trademarks of Intel Corporation. All SPARC trademarks are used under license and are trademarks or registered trademarks of SPARC International, Inc. AMD, Epyc, and the AMD logo are trademarks or registered trademarks of Advanced Micro Devices. UNIX is a registered trademark of The Open Group.

This software or hardware and documentation may provide access to or information about content, products, and services from third parties. Oracle Corporation and its affiliates are not responsible for and expressly disclaim all warranties of any kind with respect to third-party content, products, and services unless otherwise set forth in an applicable agreement between you and Oracle. Oracle Corporation and its affiliates will not be responsible for any loss, costs, or damages incurred due to your access to or use of third-party content, products, or services, except as set forth in an applicable agreement between you and Oracle.

# Contents

### Preface

| Audience                    | V  |
|-----------------------------|----|
| Documentation Accessibility | V  |
| Related Documents           | V  |
| Conventions                 | vi |

### 1 Introduction to the ServiceNow Ticketing Connector

| ServiceNow Ticketing Connector Overview | 1-1 |
|-----------------------------------------|-----|
| Auto Ticketing                          | 1-2 |
| Manual Ticketing                        | 1-2 |
| Ticket Templates                        | 1-2 |
| Grace Period Setting                    | 1-3 |
| Retry                                   | 1-3 |
| Versions Supported                      | 1-3 |
| Protocol Supported                      | 1-4 |
|                                         |     |

### 2 Installing and Uninstalling the ServiceNow Ticketing Connector

| ServiceNow Ticketing Connector Prerequisites                        | 2-1 |
|---------------------------------------------------------------------|-----|
| Installing the ServiceNow Ticketing Connector                       | 2-2 |
| Downloading the Connector                                           | 2-2 |
| Installing the Connector                                            | 2-3 |
| Installing the Connector if Enterprise Manager is in "Offline" Mode | 2-3 |
| Uninstalling the ServiceNow Connector                               | 2-5 |

# 3 Configuring the ServiceNow Ticketing Connector

| Configuring ServiceNow to Support the Enterprise Manager ServiceNow Connector | 3-1 |
|-------------------------------------------------------------------------------|-----|
| Creating a Connector Instance                                                 | 3-4 |
| Configuring a Connector Instance                                              | 3-4 |
| Enabling or Disabling the Connector                                           | 3-8 |

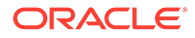

# 4 Creating ServiceNow Tickets

| Automatically Creating a Ticket   | 4-1 |
|-----------------------------------|-----|
| Manually Creating a Ticket        | 4-7 |
| Postcreation Advisory Information | 4-9 |

# 5 Working with Ticketing Templates

| Default Ticketing Templates                      | 5-1  |
|--------------------------------------------------|------|
| Standard Fields Mapping                          | 5-2  |
| Priority and Severity Mapping                    | 5-4  |
| State Mapping                                    | 5-5  |
| Customizable Fields                              | 5-5  |
| Customizing an Existing Template                 | 5-5  |
| Creating a New Custom Template                   | 5-6  |
| Exporting a Template File                        | 5-6  |
| Exporting Installation Files to a Managed Host   | 5-7  |
| Exporting Installation Files to Your Workstation | 5-10 |
| Restoring Templates                              | 5-10 |

# 6 Enabling SSL for HTTPS

| Importing the | Server | Certificate | on I | Enterprise | Manager |
|---------------|--------|-------------|------|------------|---------|
|---------------|--------|-------------|------|------------|---------|

## 7 Troubleshooting the ServiceNow Connector

| ServiceNow BasicAuth Script Not Configured Correctly | 7-1 |
|------------------------------------------------------|-----|
| Insufficient User Permissions                        | 7-1 |
| SSL Not Enabled for HTTPS                            | 7-2 |
| Errors from Oracle Enterprise Manager                | 7-2 |
| Invalid Web Service Credentials                      | 7-3 |
| Invalid IP Address                                   | 7-4 |
| Invalid Port Number                                  | 7-4 |
| Firewall Blocking Access                             | 7-5 |
| Unknown Host                                         | 7-5 |
| Invalid XML Format                                   | 7-5 |
|                                                      |     |

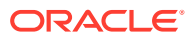

6-1

# Preface

This ServiceNow Management Connector Installation and Configuration Guide provides the required information to install and configure the ServiceNow Connector that integrates Oracle Enterprise Manager with ServiceNow.

# Audience

This guide is written for Oracle Enterprise Manager system administrators who want to install and configure Management Connectors to enable integration between Oracle Enterprise Manager and other systems.

You should already be familiar with Oracle Enterprise Manager.

# **Documentation Accessibility**

For information about Oracle's commitment to accessibility, visit the Oracle Accessibility Program website at <a href="http://www.oracle.com/pls/topic/lookup?ctx=acc&id=docacc">http://www.oracle.com/pls/topic/lookup?ctx=acc&id=docacc</a>.

### Access to Oracle Support

Oracle customers that have purchased support have access to electronic support through My Oracle Support. For information, visit <a href="http://www.oracle.com/pls/topic/lookup?ctx=acc&id=trs">http://www.oracle.com/pls/topic/lookup?ctx=acc&id=trs</a> if you are hearing impaired.

# **Related Documents**

For more information, see the following books in the Oracle Enterprise Manager documentation set:

- Oracle Enterprise Manager Cloud Control Basic Installation Guide
- Oracle Enterprise Manager Cloud Control Advanced Installation and Configuration Guide
- Oracle Enterprise Manager Cloud Control Administrator's Guide
- Oracle Enterprise Manager Cloud Control Upgrade Guide
- Oracle Enterprise Manager Framework, Host, and Services Metric Reference Manual
- Oracle Enterprise Manager Command Line Interface
- Oracle Enterprise Manager Cloud Control Extensibility Programmer's Guide

The latest versions of this and other Oracle Enterprise Manager documentation can be found at:

http://docs.oracle.com/en/enterprise-manager/

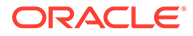

Oracle Enterprise Manager also provides extensive online help. Click **Help** on any Oracle Enterprise Manager page to display the online help system.

# Conventions

The following text conventions are used in this document:

| Convention | Meaning                                                                                                    |
|------------|----------------------------------------------------------------------------------------------------|
| boldface   | Boldface type indicates graphical user interface elements associated with an action, or terms defined in text or the glossary.            |
| italic     | Italic type indicates book titles, emphasis, or placeholder variables for which you supply particular values.                             |
| monospace  | Monospace type indicates commands within a paragraph, URLs, code<br>in examples, text that appears on the screen, or text that you enter. |

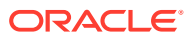

# 1

# Introduction to the ServiceNow Ticketing Connector

This chapter introduces you to the ServiceNow ticketing connector, including features of the connector, supported versions, and supported protocols. This chapter covers the following topics:

- ServiceNow Ticketing Connector Overview
- Auto Ticketing
- Manual Ticketing
- Ticket Templates
- Grace Period Setting
- Retry
- Versions Supported
- Protocol Supported

# ServiceNow Ticketing Connector Overview

The ServiceNow ticketing connector integrates Oracle Enterprise Manager with ServiceNow through an HTTPS connection. Using this connector you can create, update, resolve, close, or reopen tickets (incident tickets) on the ServiceNow system for any incident generated in Enterprise Manager.

### Note:

*Incident tickets* in ServiceNow are referred to as *tickets* in Enterprise Manager and the ServiceNow Connector.

The ticket generated by the connector contains the relevant information about the Enterprise Manager incident, including a link to the Enterprise Manager console to enable service desk analysts to leverage Enterprise Manager's diagnostic and resolution features to resolve the incident. In Enterprise Manager, the ticket ID and link to the ServiceNow console is shown in the context of the incident. This provides Enterprise Manager administrators with status information and an easy way to quickly access the ticket.

Figure 1-1 shows the communication between the various components of the ServiceNow connector:

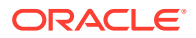

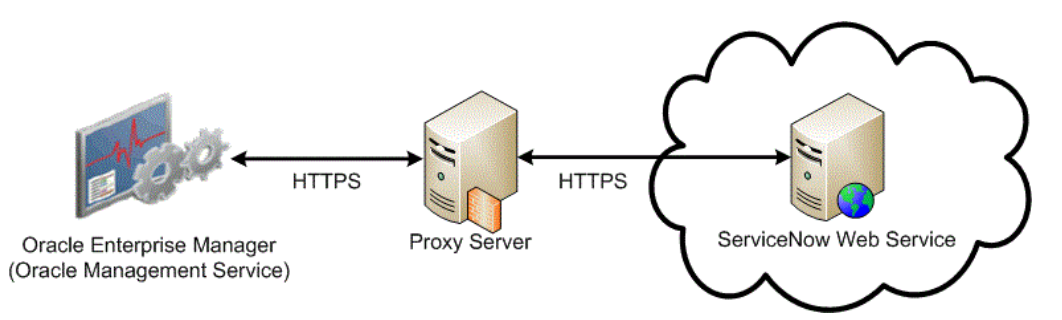

#### Figure 1-1 ServiceNow Connector Communication Between Components

# Auto Ticketing

**Auto ticketing** refers to creating or updating tickets automatically for any matching rule(s) in Enterprise Manager. You can define a set of event or incident rules for which tickets must be opened/updated for changes in underlying event or incident attributes. For example, changing event severity from Warning to Critical can update the associated ticket.

See the Incident Management chapter in the Oracle Enterprise Manager Administrator's Guide for more information.

After the ticket is opened, any subsequent update of the incident attributes or underlying event attributes, such as a change in underlying events severity, updates the ticket. After the incident is cleared in Enterprise Manager, the ticket is updated and you can optionally go to ServiceNow to close the ticket, or use a template that automatically closes/resolves the ticket in ServiceNow.

See Also: Automatically Creating a Ticket

# Manual Ticketing

From the Enterprise Manager console, you can manually open a ServiceNow ticket based on an open incident in Enterprise Manager. The ServiceNow connector populates the ticket with details based on the incident and the ticket template selected.

See Also: Manually Creating a Ticket

# **Ticket Templates**

Ticket templates are XML transformation style sheets that transform Enterprise Manager incident information to a ticket format before the requests are sent to ServiceNow. A ticket template specifies how an Enterprise Manager ticket and its associated event attributes can be mapped to the incident attributes of ServiceNow.

In Auto Ticketing, while setting up a rule, you select a configured connector and select the ticket template from the template list. The selected ticket template is used when a ticketing request is sent to ServiceNow. For manual ticketing, you must select a connector instance and ticket template before submitting a request for ticket creation.

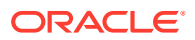

The ServiceNow Connector includes three out-of-box default ticket templates. You can customize default templates according to your functional needs. Oracle recommends that you back up these factory-built templates before customizing them.

See Also: Working with Ticketing Templates .

# Grace Period Setting

The Grace Period setting, available on the connector configuration page, enables you to prevent creating many tickets for frequently created incidents due to reoccurrence of the same event on which the incident was created.

For example, an event is raised and causes an incident to be created in Enterprise Manager. The rule defined to create the ticket enforces the ticket to be created on the ServiceNow system. If the grace period is one hour and the event is cleared at 10:00 a.m., this clears the incident and ticket. If the same event reoccurs before 11:00 a.m. and enforces creation of another incident, then the grace period functionality stops creation of a new ticket and reopens the same ticket instead.

If you want to reopen a ticket with the Create, Update, and Close template, then the associated user (that is, the account used when setting up the connector) must have the role admin in ServiceNow. If you want to reopen a ticket for incident occurrences that fall within the grace period without the ServiceNow admin role, set the ticket status to **Resolved** instead of **Closed** when the incident clears or use a different template. This setting enables the ServiceNow Connector to reopen the ticket if the same incident reoccurs within the grace period.

See Also: Configuring a Connector Instance

# Retry

The Retry setting, available on the connector configuration page, enables you to specify whether a failed ticketing request needs to be retried within a configurable expiration time.

Enabling the Retry option gives you the option of specifying whether you want to resend a ticketing request if the request fails the first time, and specifying the time period after which you want to abandon the retry. Enterprise Manager retries every 2 minutes until the request is successful or the retry interval expires.

See Also: Configuring a Connector Instance

# **Versions Supported**

The ServiceNow Connector supports the following versions of Oracle Enterprise Manager and ServiceNow:

- Oracle Enterprise Manager Cloud Control 13c Release 1 (13.1.0.1.0) and Release 2 (13.2.1.0) and later versions.
- Oracle Enterprise Manager Cloud Control 12c Release 4 (12.1.0.4.0) and later versions.
- Visit My Oracle Support for list of supported ServiceNow releases.

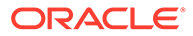

# **Protocol Supported**

The ServiceNow Connector supports only the HTTPS protocol for communication between Enterprise Manager and ServiceNow. See Enabling SSL for HTTPS for instructions on importing the Server Certificate to Enterprise Manager.

# 2

# Installing and Uninstalling the ServiceNow Ticketing Connector

This chapter provides the information for installing and uninstalling the ServiceNow Connector.

This chapter covers the following topics:

- ServiceNow Ticketing Connector Prerequisites
- Installing the ServiceNow Ticketing Connector
- Uninstalling the ServiceNow Connector

# ServiceNow Ticketing Connector Prerequisites

Ensure that the following prerequisites have been met before continuing:

- ServiceNow SOAP Web Service must be accessible from Oracle Enterprise Manager.
- A ServiceNow account with appropriate permissions to manage incidents must exist. (See Table 5-1 for details on required permissions for each template.)
- Add the BASICAuth script to Script Includes in ServiceNow (see Configuring ServiceNow to Support the Enterprise Manager ServiceNow Connector).
- Add the "Root Certificate Authority Entrust.net Certification Authority (2048)" certificate as described in Enabling SSL for HTTPS
- The latest version of the ServiceNow ticketing connector comes pre-installed for Enterprise Manager Cloud Control 13c and does not need to be downloaded through Self Update. If the connector you wish to install is not pre-installed, the My Oracle Support Preferred Credentials must be set to enable the download of connectors through self update. To determine whether the connector needs to be downloaded from self update, perform the following steps:
  - 1. From the Setup menu, select Extensibility, then select Self Update.
  - 2. On the Self Update page, select **Management Connector** to display a list of available connectors.
  - 3. If the ServiceNow connector that you need is not listed here, you will need to set up My Oracle Support (MOS) Preferred Credentials.
- To set the My Oracle Support Preferred Credentials, perform the following steps:
  - 1. From the Enterprise Manager Setup menu, select My Oracle Support, then select Set Credentials.
  - 2. Enter the user name and password information, then click Apply.

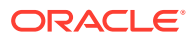

### Note:

These My Oracle Support credentials are required when there is an internet connection between your Enterprise Manager installation and My Oracle Support. If there is no connection, see Installing the Connector if Enterprise Manager is in "Offline" Mode for details.

# Installing the ServiceNow Ticketing Connector

This section describes how to download and install (apply) the connector. All connectors in the Enterprise Manager store are available on the Self Update page for downloading.

The ServiceNow connector is preloaded for Enterprise Manager Cloud Control 13*c*, so in most cases you will only need to apply the connector. If the connector is ever deleted, the connector will need to be downloaded from self update.

To determine whether you need to download the connector, perform the following steps:

- From the Enterprise Manager Setup menu, select Extensibility, and then select Self Update.
- From the Self Update page, select Management Connector to list the connectors that are available. Look for the ServiceNow connector in the table list. If it does not appear, then you will need to download the connector as specified in Downloading the Connector.

This section covers the following topics:

- Downloading the Connector
- Installing the Connector
- Installing the Connector if Enterprise Manager is in "Offline" Mode

### Downloading the Connector

To download the ServiceNow connector:

- 1. From the Enterprise Manager Setup menu, select Extensibility, and then select Self Update.
- 2. Click Check Updates to schedule a job to collect the metadata for the connector.
- 3. From the Self Update page, select **Management Connector** to list the connectors that are available. The ServiceNow connector may not initially appear in the list.
- 4. The ServiceNow connector should appear in the list as **Available** after the job has completed. You might have to refresh the page a few times before it appears.
- 5. Click the appropriate ServiceNow connector to select it, and then click **Download**.

The Schedule Download window appears, in which you can determine when the download should be performed.

6. Click Select to download immediately.

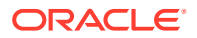

If you want to schedule the download for a later time, specify the date and time when the download should occur, and click **Select**. You will need to return and verify the download completed successfully after the scheduled download date and time.

7. If necessary, refresh the screen until the status of the connector changes to **Downloaded**.

Refer to the Setting up Self Update section in the Oracle Enterprise Manager Cloud Control Administrator's Guide for more details.

### Note:

You can also set up Self Update in offline mode. See the *Applying an Update in Offline Mode* section from the *Oracle Enterprise Manager Cloud Control Administrator's Guide* for details.

### Installing the Connector

To install the ServiceNow ticketing connector:

- 1. From the Enterprise Manager Setup menu, select Extensibility, and then select Self Update.
- 2. Get a list of available connectors. On the Self Update page, click **Management Connector** to get the list of available connectors.

The ServiceNow connector should appear in the list with a status of **Downloaded**.

3. Click the ServiceNow connector to select it, and then click Apply.

After you respond to the prompt to confirm the operation, a page appears that indicates the request has been submitted.

 Refresh the screen until the status of the connector changes from Apply Scheduled to Applied.

# Installing the Connector if Enterprise Manager is in "Offline" Mode

Under certain circumstances, such as in high security environments, an active internet connection between Enterprise Manager and the Enterprise Manager Update Store may not be available. In such situations, Enterprise Manager can be set to install the connector in an "offline" mode.

The installation process still requires that a computer exist at your site that has internet access, as a connection to the Enterprise Manager Update Store is still required to obtain the necessary files. The files that you download to this computer can then be transferred to a computer behind your firewall.

To install the connector if Enterprise Manager is in "offline" mode:

- 1. From the system that you will ultimately deploy the connector, set Enterprise Manage Cloud Control to **Offline Mode**:
  - a. From the Setup menu, select Provisioning and Patching, then select Offline Patching.
  - **b.** In the Online and Offline Settings page, select **Offline**.

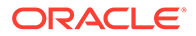

- 2. From the Setup menu, select Extensibility, and then select Self Update.
- On the Self Update page, click Check Updates. A message appears with a URL to an Oracle site from where the updates catalog file can be downloaded.
- From an internet-enabled computer, download the catalog file from the URL provided.
- 5. Copy the downloaded catalog file to the OMS host or the Management Agent host where you plan to import the connector.
- 6. Import the catalog file to Enterprise Manager:
  - If the catalog file is on the OMS host:

```
emcli import update catalog -file="file" -omslocal
```

Where:

```
-file: is the direct path to the connector archive (*.zip)
```

-omslocal: indicates that the path mentioned in the -file option is directly accessible to the Enterprise Manager server

If the catalog file is on a different host:

```
emcli import_update_catalog -file="file" -host="hostname" [-
credential_set_name="setname"] | -credential_name="name" -
credential_owner="owner"
```

Example 2-1 shows a sample for importing the catalog archive.

- 7. On the Self Update page, in the table, click Management Connectors.
- On the Connector Updates page, select the imported update that is available for download. Click **Download**.

A message appears with a URL to an Oracle site from where the update can be downloaded.

- From a computer that is connected to the internet, download the update using the aforementioned URL.
- **10.** Copy the downloaded file to the OMS host or the Management Agent host where you plan to deploy the connector.
- **11.** To import the downloaded connector archive into Enterprise Manager, run the following command:

emcli import update -file="<path to \*.zip file>" -omslocal

Where:

-file: is the direct path to the connector archive (\*.zip).

-omslocal: indicates that the path mentioned in the -file option is directly accessible to the Enterprise Manager server

#### Example 2-1 Sample for Importing Catalog Archive

```
emcli import_update_catalog -file="/u01/common/p9348486_112000_Generic.zip" -
omslocal
```

Imports the master catalog file p9348486\_112000\_Generic.zip. The file must exist on the OMS host. In a multiple OMS setup, the request can be processed by any OMS, so the file should be accessible from the OMS processing the request. This means

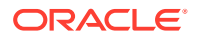

that the file must be kept on a shared location that is accessible from all the OMS instances.

```
emcli import_update_catalog -file="/u01/common/p9348486_112000_Generic.zip" -
host="host1.example.com" -credential set name="HostCredsNormal"
```

Imports the master catalog file p9348486\_112000\_Generic.zip that is present on the host host1.example.com. The host must be a managed host target in Enterprise Manager, and the Management Agent on this host must be up and running. The preferred unprivileged credentials for host host1.example.com are used to retrieve the remote file.

# Uninstalling the ServiceNow Connector

To uninstall the connector, you must first delete all defined instances of the connector, then delete the connector from the Self Update page.

- 1. From the Setup menu, select Extensibility, and then select Management Connectors.
- 2. Select an instance of the connector you want to delete, then click Delete.
- 3. On the Confirmation page, click Yes.
- 4. Repeat steps 2 and 3 until all instances of the connector have been deleted.
- 5. From the Setup menu, select Extensibility, and then select Self Update.
- Click the Management Connector link in the Type column. A list of updates appears for Management Connectors.
- 7. Click the connector you want to delete, select **Actions**, then select **Delete**. The Delete Update window appears.
- 8. Click **Delete** to delete the connector. A pop-up confirmation window appears.
- 9. Click OK to confirm and delete the connector.

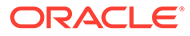

3

# Configuring the ServiceNow Ticketing Connector

This chapter provides procedures to configure the two sub-pages of the main Configure Management Connector page, then explains how to perform other tasks to complete the configuration process.

This chapter covers the following topics:

- Configuring ServiceNow to Support the Enterprise Manager ServiceNow Connector
- Creating a Connector Instance
- Configuring a Connector Instance
- Enabling or Disabling the Connector
- Deleting the Connector

# Configuring ServiceNow to Support the Enterprise Manager ServiceNow Connector

**Important**: The following procedure is required for ServiceNow releases prior to Madrid. Starting with the ServiceNow Madrid release, it is no longer required to create the BASICAuth script. The default BASICAuth script that comes with ServiceNow Madrid release supports the ServiceNow connector without any changes.

Existing ServiceNow connector users planning to upgrade to ServiceNow Madrid should replace their existing BASICAuth script with the default BASICAuth script on the ServiceNow node. Refer to Mos Doc ID 2575813.1 for more information.

#### ServiceNow Releases Prior to Madrid

In order for ServiceNow (pre-Madrid) to accept incoming messages from Oracle Enterprise Manager, you must add a script to enable basic authentication:

- 1. Log into your ServiceNow node.
- 2. In the Filter field, type script includes, then press Enter as shown in Figure 3-1:

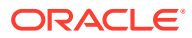

Figure 3-1 "script includes" Filter

|                                         | Service Automation                                                                                                    |                                   |              |                   |                |          |                                             |                     |  |  |
|-----------------------------------------|----------------------------------------------------------------------------------------------------|-----------------------------------|--------------|-------------------|----------------|----------|---------------------------------------------|---------------------|--|--|
| ctri + opt + n                          | Welcome: System Administrator 🚊 🛓                                                                                                    | ome: System Administrator 🥼 👸 🛛 🖉 |              |                   |                |          |                                             |                     |  |  |
| List and Form<br>View<br>ctri + cot + v | $\begin{array}{c} \swarrow \\ \hline \\ \hline \\ \hline \\ \hline \\ \\ \hline \\ \\ \\ \\ \\ \\ \\ \\$                                                                                                    |                                   | Script Inclu | ides New Go to Up | dated 🔻 Search |          | 1/ 44 4                                     | 1 to 3 of 3 🕨 🍽     |  |  |
| B                                       | Metrics                                                                                                    | Y                                 | All > Name   | contains Metric   |                |          |                                             |                     |  |  |
| Documents<br>dtf + opt + 1              | 2 Script Includes                                                                                                    | -                                 | Q            | Name 🛞            | Application () | Active 💿 | Description ()                              | ↑ Updated ()        |  |  |
| m                                       | MID Server                                                                                                    |                                   |              |                   |                |          |                                             |                     |  |  |
| Al Bookmarks                            | Script Includes                                                                                                    |                                   |              | *Metric           | Search         | Search   | Search                                      | Search              |  |  |
| ்                                       | System Definition                                                                                                    |                                   | Û            | MetricsTimeline   | Global         | true     | Display a timeline view of metric<br>instan | 2011-12-05 13:05:08 |  |  |
| Home                                    | The series and the series and the series of the series of |                                   |              |                   |                |          | Processes inhound MID soper                 |                     |  |  |
|                                         | System UI                                                                                                    |                                   | (i)          | AgentMetrics      | Global         | true     | metrics.                                    | 2011-09-21 11:54:41 |  |  |
|                                         | ★ Script Includes                                                                                                    |                                   | ٢            | MetricInstance    | Global         | true     | Metrics insert and update<br>metric_instan  | 2009-08-21 13:35:54 |  |  |
|                                         |                                                                                                    |                                   | Actions on   | selected rows \$  |                |          | 44 4                                        | 1 to 3 of 3 🕨 🕨     |  |  |

3. Click the blue **New** button on the Script Includes menu bar. The following window will appear (Figure 3-2):

Figure 3-2 ServiceNow "Script Include" Window

|                                         | service <b>nuw</b> "                                                                       | Service Automation          |                                             | Q See | arch | •      | )        |
|-----------------------------------------|--------------------------------------------------------------------------------------------|-----------------------------|---------------------------------------------|-------|------|--------|----------|
| ctri + opt + n                          | Welcome: System Administrator 🤱 🔓                                                          | Ē                           |                                             |       |      | Logout | \$<br>\$ |
| List and Form<br>View<br>ctrl + opt + v | ☆ (Filter ) ③                                                                              | Script Include              | *                                           | Ø     | ) ş  | 3 Subr | mit      |
| ()<br>Tagged                            | System Applications                                                                        | Name                        | Application Global                          | 0     | D    |        |          |
| Ctrl + opt + t                          | System Definition                                                                          | API Name                    | Accessible from This application scope only | \$    |      |        |          |
| All Bookmarks                           | ☆ Application Menus<br>☆ Applications (Mobile)                                             | Client callable             | Active                                      |       |      |        |          |
| ۵                                       | ☆ Modules (Mobile) ☆ Menu Categories ☆ Tables                                              | Description                 |                                             |       |      |        |          |
|                                         | ☆ Choice Lists ☆ Language File                                                             | Script                      |                                             |       |      |        |          |
|                                         | 습 Bookmarks<br>습 Tables & Columns<br>습 Search Groups<br>다 Text Indexes                     |                             |                                             |       |      |        |          |
|                                         | Business Rules     Ul Actions     Script Includes     Installation Exits     Relationships | Protection policy<br>Submit | - None                                      | \$    |      |        |          |

4. In the Name field, enter **BASICAuth** as the Name (using exact capitalization as shown in Figure 3-3):

| < <b>=</b> sc     | ript Include                                                                                                    |                          | <ul><li>?</li><li>?</li><li>?</li><li>?</li></ul> | Submit |
|-------------------|----------------------------------------------------------------------------------------------------|--------------------------|---------------------------------------------------|--------|
| Name              | BASICAuth                                                                                                    | Application              | Global                                            | G      |
| API Name          | global.BASICAuth                                                                                                    | Accessible from          | This application scope only                       | \$     |
| Client callable   |                                                                                                    | Active                   | $\checkmark$                                      |        |
| Description       |                                                                                                    |                          |                                                   |        |
| Script            |                                                                                                    |                          |                                                   |        |
|                   | <pre>1 var BASICAuth = Class.<br/>2 BASICAuth.prototype =<br/>3 initialize: function<br/>4 },<br/>5<br/>6 type: 'BASICAuth'<br/>7 };</pre> | create();<br>{<br>on() { |                                                   |        |
| Protection policy | None                                                                                                    |                          |                                                   | \$     |
| Submit            |                                                                                                    |                          |                                                   |        |

Figure 3-3 ServiceNow "BASICAuth" Default Script

5. Replace the contents of the Script field with the following as shown in Figure 3-4:

```
gs.include("BasicAuth");
var BASICAuth = BasicAuth;
```

Figure 3-4 ServiceNow BASICAuth Replacement Script

| < E Script Include |                                                                | *                             | P                              | ② 🔯 Submit |
|--------------------|----------------------------------------------------------------|-------------------------------|--------------------------------|------------|
| Name               | BASICAuth                                                      | Application                   | Global                         | 0          |
| API Name           | global.BASICAuth                                               | Accessible from               | This application scope only \$ |            |
| Client callable    |                                                                | Active                        | $\checkmark$                   |            |
| Description        |                                                                |                               |                                |            |
| Script             | S E % Q *** ** 1 gs.include("BasicAu<br>2 var BASICAuth = Base | 료 🔛 🗩 🥥<br>uth");<br>sicAuth; |                                | ¢          |
| Protection policy  | None                                                           |                               | \$                             |            |
| Submit             |                                                                |                               |                                |            |

6. Click Submit.

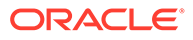

# **Creating a Connector Instance**

Once the ServiceNow connector is installed in Enterprise Manager, you must create one or more instances of this connector type. A connector instance refers to the configured instance of the connector with specific details, such as connector name, web-service end-points, username/password, and so forth of the ServiceNow system.

Follow the steps below to create a connector instance:

- **1.** From the Enterprise Manager **Setup** menu, select **Extensibility**, and then select **Management Connectors**.
- 2. Select the ServiceNow connector type from the Create Connector drop-down list, then click **Go**.
- 3. Enter the connector name and description on the next screen, then click OK.

The connector instance appears as unconfigured in the Connector Setup page as shown in Figure 3-5:

### Figure 3-5 Unconfigured ServiceNow Ticketing Connector

| Manag                                 | gement                                   | Connecto                                                    | rs                                                                |                                                             |                     |                                   |
|---------------------------------------|------------------------------------------|-------------------------------------------------------------|-------------------------------------------------------------------|-------------------------------------------------------------|---------------------|-----------------------------------|
| A Manager<br>Enterprise<br>system, th | ment Conner<br>Manager Co<br>ley must be | ctor is a component<br>onsole. This page lis<br>configured. | t that integrates different ent<br>ts the available connectors. I | terprise frameworks into the<br>In order to use them on you | r Page Refres       | hed Jan 25, 2016 7:51:43 AM PST 🖒 |
| Configu                               | ure Enabl                                | e Disable Del                                               | ete Create Connector                                              | Select connector type                                       | Go                  | Previous 1-1 of 1 Next            |
| Select                                | Status                                   | Name                                                        | Туре                                                              | Version                                                     | Category            | Description                       |
| 0                                     |                                          | ServiceNow                                                  | ServiceNow Connector                                              | 12.1.0.1.0                                                  | Ticketing Connector | ServiceNow connector              |

# **Configuring a Connector Instance**

To configure the connector, follow these steps:

 As Super Administrator from the Enterprise Manager Setup menu, select Extensibility, and then select Management Connectors. The Management Connectors page appears and lists all created connector instances.

### Note:

The status column with a green check mark indicates that the connector is already configured. The pink wrench icon indicates that the connector is not yet configured.

2. Click the name of the connector you want to configure. The General tab of the Configure Management Connector page appears as shown in Figure 3-6:

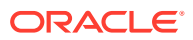

| uciiciui                                                      | Template                                                                                                    |                                                                           |                                                                                                    |
|---------------------------------------------------------------|----------------------------------------------------------------------------------------------------|---------------------------------------------------------------------------|----------------------------------------------------------------------------------------------------|
|                                                               | remplate                                                                                                    |                                                                           |                                                                                                    |
| Connect                                                       | ion Cottingo                                                                                                    |                                                                           |                                                                                                    |
| Enter a se                                                    | t of administrato                                                                                                    | or credentials and                                                        | the webservice end points for relevant operations of the ticketing system. These are required for communications                                                                                                    |
| * Web Ser                                                     | vice End Points                                                                                                    | Operation                                                                 | are needed veelend pointe for needant operations of the deceding oppeant mede are negative for communication of                                                                                                    |
|                                                               |                                                                                                    | createTicket                                                              | https://[InstanceName].service-now.com/incident.do?SOAP                                                                                                    |
|                                                               |                                                                                                    | getTicket                                                                 | https://[InstanceName].service-now.com/incident.do?SOAP                                                                                                    |
|                                                               |                                                                                                    | updateTicket                                                              | https://[InstanceName].service-now.com/incident.do?SOAP                                                                                                    |
|                                                               |                                                                                                    | C TIP Replace<br>customiz                                                 | <midtier-server> and <servername> in the above URLs with the midtier server and server of your Ticketing System.<br/>ed the webservice, you may need to change the webservice operations at the end of the URL.</servername></midtier-server> |
| * Service                                                     | Now Username                                                                                                    |                                                                           |                                                                                                    |
| * Service                                                     | Now Password                                                                                                    |                                                                           |                                                                                                    |
|                                                               | * sys id                                                                                                    |                                                                           |                                                                                                    |
|                                                               |                                                                                                    | Enter a valid ticket                                                      | number from the ticketing system to test connection to this system.                                                                                                    |
|                                                               | Proxy Setting                                                                                                    | 5                                                                         |                                                                                                    |
|                                                               | Proxy Hos                                                                                                    | t                                                                         | Proxy Port                                                                                                    |
|                                                               |                                                                                                    |                                                                           | Provy                                                                                                    |
|                                                               | Proxy Username                                                                                                    | 2                                                                         | Password                                                                                                    |
|                                                               | anda Cabbina                                                                                                    |                                                                           |                                                                                                    |
| Web Co.                                                       | nsole secun <u>c</u>                                                                                                    | js<br>ole vou can enat                                                    | le the connector to provide LIRL links to the ticket on the metric details page and vice versa                                                                                                    |
| Web Con                                                       | sing a web cons                                                                                                    | cale features                                                             | te are connector to provide one inno to are detector are meane details page and vice verbar                                                                                                    |
| Web Con<br>If you're u                                        | sing a web cons<br>Enable web cons                                                                                                    | sole realures                                                             |                                                                                                    |
| Web Con<br>If you're u                                        | sing a web cons<br>Enable web con:                                                                                                    | Instance                                                                  |                                                                                                    |
| Web Cor<br>If you're u                                        | sing a web cons<br>Enable web cons<br>([InstanceNa                                                                                      | Instance<br>Instance<br>ame].servicenow.                                  | URL com)                                                                                                    |
| Web Con<br>If you're u                                        | sing a web cons<br>Enable web con:<br>([InstanceNa<br>eriod                                                                             | Instance<br>Instance<br>ame].servicenow.                                  | URL com)                                                                                                    |
| Web Con<br>If you're u                                        | sing a web cons<br>Enable web cons<br>([InstanceNa<br>eriod<br>period is a time                                                         | Instance<br>ame].servicenow.<br>value that is comp                        | URL com)                                                                                                    |
| Web Con<br>If you're u<br>Grace Pe<br>The grace<br>than the g | sing a web cons<br>Enable web cons<br>([InstanceNa<br>eriod<br>period is a time<br>race period, the                                     | Instance<br>ame].servicenow.<br>value that is comp<br>n a new ticket is c | URL<br>com)<br>ared against the data of the time an alert deared to the time it transitioned out of dear. If the time data is greater<br>reated for the alert; otherwise, the ticket is reopened.                                             |
| Web Con<br>If you're u<br>Grace Pe<br>The grace<br>than the g | sing a web cons<br>Enable web cons<br>([InstanceNa<br>eriod<br>period is a time<br>race period, the<br>inable grace per<br>Grace Period | value that is comp<br>n a new ticket is co<br>od<br>eriod (Hours)         | URL<br>com)<br>vared against the data of the time an alert deared to the time it transitioned out of clear. If the time data is greater<br>reated for the alert; otherwise, the ticket is reopened.                                           |
| Web Con<br>If you're u                                        | sing a web cons<br>Enable web cons<br>([InstanceNa<br>eriod<br>period is a time<br>race period, the<br>inable grace per<br>Grace Pr     | value that is comp<br>n a new ticket is co<br>priod (Hours)               | URL<br>com)<br>vared against the data of the time an alert deared to the time it transitioned out of clear. If the time data is greater<br>reated for the alert; otherwise, the ticket is reopened.                                           |

### Figure 3-6 Configure ServiceNow Connector

3. Provide the required settings as described below, then click **OK**:

### Connection Settings

Web Service End Points - URL of the web service end-point to call for the createTicket, updateTicket, and getTicket operations. The ServiceNow web service URL is formatted as shown below:

https://[InstanceName].service-now.com

In most cases, you will just need to replace [InstanceName] with the host name or IP address of the server where the web service is located.

**ServiceNow Username** - Specify the user name supported by the ServiceNow web services. This user name must have the appropriate privileges/roles in ServiceNow (see Table 5-1 for details) to create, update, and query tickets in ServiceNow. All tickets created through the connector are generated with this user account.

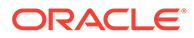

### Note:

It is recommended to use a service account for the ServiceNow Connector operations.

**ServiceNow Password** - Specify the password associated with the user specified in the ServiceNow Username field.

**sys\_id** - Enter a sys\_id number to test the connection when you save the configuration. A valid sys\_id can be obtained by right clicking on any open ServiceNow incident and selecting **Copy sys\_id**, as shown in Figure 3-7:

### Note:

The  ${\tt sys\_id}$  is the unique record identifier in ServiceNow. More information about the  ${\tt sys\_id}$  can be found at:

https://docs.servicenow.com/bundle/sandiego-platform-administration/page/ administer/table-administration/concept/c\_UniqueRecordIdentifier.html

Figure 3-7 Select "Copy sys\_id"

| serv | ICE | ոստ       | <b>V</b> ‴Se | ervice /               | Automa            | tion |
|------|-----|-----------|--------------|------------------------|-------------------|------|
|      |     |           |              |                        |                   |      |
|      |     | Incidents | New          | Go to                  | Number            | Ŧ    |
|      |     |           | Sear         | rch                    | Search            | Sea  |
|      |     | (j)       | <u>INC00</u> | 11184                  |                   | Data |
|      |     | (j)       | <u>INC0(</u> | Show Ma<br>Filter Out  | atching<br>t      |      |
|      |     | (j)       | <u>INC0(</u> | Copy UR<br>Copy sys    | L to Clipboar     | d    |
|      |     | (j)       | <u>INC0(</u> | Assign Ta<br>Follow or | ag<br>n Live Feed | •    |
|      |     | (j)       | <u>INC0(</u> | Assign to<br>Show Liv  | e Feed            |      |
|      |     | Ġ         | INCO         | Add to Vi              | sual Task Bo      | ard  |

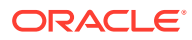

### Proxy Settings

If your enterprise requires a proxy server for all communication between Enterprise Manager and ServiceNow, check the Proxy Settings check box to enable the proxy fields and specify the following proxy server settings:

Proxy Host - The host name of the proxy server.

Proxy Port - The port number of the proxy server.

Specify the following proxy credential fields if required by your proxy server.

Proxy Name - The user name to specify when calling the proxy server.

Proxy Password - The password to specify when calling the proxy server.

Web Console Settings

### Note:

Web Console settings are required if you want the Connector to provide links to ServiceNow tickets created by Enterprise Manager in the context of an incident.

To enable this functionality, provide the following Web console settings:

**Enable web console** - Check this box to enable launching of the ServiceNow ticket page within context from Enterprise Manager.

**Instance URL** - Specifies Web server information the connector uses to connect to the ServiceNow web service when accessing incidents in ServiceNow. Use the format shown in the example URL in Web Console Settings and replace [InstanceName] with the name of your instance. If your ServiceNow instance is configured with a web proxy, then enter the proxy URL.

Grace Period

You can enable and disable the grace period and configure its value. By default, the grace period is disabled.

This setting applies to all incidents the ServiceNow processes. The grace period interval accepts the number of hours as any integer value. For example, **1** or **2**.

For more information on this setting, see Grace Period Setting.

Retry

You can enable and disable the Retry option and configure its interval value. By default, the Retry is **disabled**.

This setting applies to all incidents the ServiceNow Connector processes. The retry period interval accepts the number of hours as any integer value. For example, 1 or 2.

For more information on this setting, see Retry.

After entering the settings and clicking **OK**, the Management Connectors page reappears. The row for the ServiceNow Connector should have a check mark in the Configured column.

 If you specify the correct web service end-points and enter a valid sys\_id, the following message appears on the Management Connectors page after you click OK:

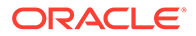

Connection test succeeded. The configuration was saved.

 If you have not previously saved the connector configuration and enter incorrect web service endpoints or an invalid sys\_id, the following message appears on the Management Connectors page after you click OK:

Connection test failed. The configuration was saved.

 If you have previously saved the connector configuration and enter incorrect Web service endpoints or an invalid sys\_id, the following message appears on the Management Connectors page after you click OK:

Connection test failed. The configuration was not saved.

### Note:

Refer to Troubleshooting the ServiceNow Connector for details on troubleshooting connection test failures.

4. Optionally, to verify that all three ticket templates are present, click the configure icon again to check for the available ticket templates. Click the **Ticket Templates** tab. All out-of-box ticket templates should appear in the table.

# Enabling or Disabling the Connector

You can enable or disable a connector from the Management Connectors page by selecting the connector and clicking either **Enable** or **Disable**. After a connector is disabled, a red cross icon appears under the status column. By default, the connector instance is enabled as soon as it is configured.

### Note:

Only enabled connectors are available for ticketing operations.

# **Deleting the Connector**

You can delete a connector from the Management Connector page by selecting the connector and clicking **Delete**. After a connector is deleted, all associated events rules are no longer configured to forward the event. Also, references to the event connector are removed from the event rules.

Additionally, if the connector deleted is the only connector instance of that connector type, the corresponding connector type is also deleted.

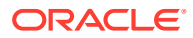

# 4 Creating ServiceNow Tickets

This chapter described how to create tickets - both automatically and manually. This chapter covers the following topics:

- Automatically Creating a Ticket
- Manually Creating a Ticket
- Postcreation Advisory Information

# Automatically Creating a Ticket

To automatically create a ticket in ServiceNow, you need to create a rule that specifies the event or incident condition on which the ticket should be created. In this rule, you also specify the ticket template to be used with ServiceNow connector.

To create a rule to automatically create a ticket in ServiceNow:

- 1. From the Enterprise Manager Setup menu, select Incidents, and then select Incident Rules.
- 2. Click Create Rule Set.

The Create Rule Set page appears, as shown in Figure 4-1:

Figure 4-1 Create Rule Set

| reate Rule Set                                                                                                    |                                                                                                    |                                                                                                    |                                                                                                    |                                                                                                    | Save                                                                      | e Cancel     |
|----------------------------------------------------------------------------------------------------|----------------------------------------------------------------------------------------------------|----------------------------------------------------------------------------------------------------|----------------------------------------------------------------------------------------------------|----------------------------------------------------------------------------------------------------|---------------------------------------------------------------------------|--------------|
| ule set is a collection of rules that applies to a<br>cidents, or problems, and then take actions su                                                                                                    | a common set of objects, for example, targets, jobs, and templat<br>uch as sending e-mails, creating incidents, updating incidents, s                                                                                                    | tes. A rule contains a set of automated action<br>and creating tickets.                                    | ns to be taken on specific events, incidents                                                                                                    | s or problems. For example, individual rules can res                                                                                | spond to incoming or upd                                                  | ated events. |
| * Name<br>Asscription                                                                                                    |                                                                                                    | Enabled [2]<br>Owner SYSMAN How is this used?                                                              | Steps to define a Rule set<br>Provide Name, Description and Type<br>Enterprise rule sets represent busines                                                            | ss processes to manage events, incidents and prot                                                                                   | blems. It allows all actions                                              | including    |
|                                                                                                    |                                                                                                    | Type  Enterprise Personal Notification                                                                     | create and update of incidents. Person<br>Choose source - e.g., Targets, Jobs<br>Choose set of targets for the events, in<br>sources other than targets as well -e.g. | al notification rule set is for rules to send e-mails to<br>cidents or problems which would match the rules in<br>1, Jobs.          | io current user only.<br>In the rule set. You can cho                     | oose         |
| Applies to Targets                                                                                                    |                                                                                                    |                                                                                                    | Add Rules<br>Add rules to define specific conditions<br>the conditions match - e.g., e-mail, crea                                                                     | to match events, incidents or problems. Rules also<br>ate incident.                                                                 | o identity the actions to be                                              | taken when   |
| <ul> <li>All targets</li> </ul>                                                                                                    | ou can avecua apacine largele nom me acepe - rei avampio, an                                                                                                    | usianase laiges sively hijberbb.                                                                           |                                                                                                    |                                                                                                    |                                                                           |              |
| All targets     All targets     All targets     Specific targets     Add Groups      Add X R                                                                                                    |                                                                                                    | uaabuase argete sincept mjurarus.                                                                          |                                                                                                    |                                                                                                    |                                                                           |              |
| <ul> <li>All targets</li> <li>All targets</li> <li>Specific targets</li> <li>Add Groups ▲ Add ※ R</li> <li>Name</li> </ul>                                                                                                    |                                                                                                    | uaabaa argaa ancep mjuarua.                                                                                |                                                                                                    |                                                                                                    |                                                                           |              |
| All targets All targets Specific Largets Add Groups Add Groups Hame No farget selected                                                                                                    | v an an encode specific angles norm in a copyring the minimum of the specific statement of the specific statement of the s |                                                                                                    |                                                                                                    |                                                                                                    |                                                                           |              |
| All targets     All targets     All targets of boos     Specific targets     Add Croups     Add Croups     Add Croups     Add Croups     Excluded targets(None)                                                                                                    | v<br>entropy<br>Type                                                                                                    |                                                                                                    |                                                                                                    |                                                                                                    |                                                                           |              |
| Al traysis Al traysis Specific Lagets Add Groups Add Second Second Seco | the second appendix any part with the dupper for balance, as encode      Type      teacen on specific events, incidents or problems. For example,     ra rule using the actions minu. Rules are evaluated and apple                                                                                                    | , Individual nues can respond to incoming o                                                                | rupcaled events, incidents, or prooferns, -<br>order using the Reorder Rule action. Any                                                                               | nd then take actions such as sending termails, cre<br>changes made to the rules are not saved unlit the                             | eding indisets, updaling<br>Save buton is closed.                         | incidents,   |
| Alt targets Alt targets Sectific targets Sectific targets Add Groups A 4dd % 0 R R R R R R R R R R R R R R R R R R R                                                                                                    | Type     Type     Type     Encore     Each and appendix investing, includents, or appendix     and appendix shreatly, includents, or problems. For example,     a rule using the actions memu, Rules are evaluated and apple     Each                                                                                                    | Indetted layers share a provide                                                                            | r updaled avends, incidentis, or proviems, a<br>order using the Recider Rule action, any                                                                              | and there tables sectors are sending e-mostly, ore<br>changes made to the roles are not saved until the t                           | eating ind sents, updating is disced.                                     | incidents,   |
| Alt targets Alt targets Specific targets Add Groups Specific targets Add Groups Add Groups Add Gro | V     V      | , individual rules can respect to incorring o<br>a in the order specified the can change the<br>Applies To | Lupcated events, Incidents, or proviews, and on the science of the Read action. Any Action Summary                                                                    | and then take actions such as sending e-mails, cre<br>changes made to the nice are not saved utilitie "<br>Enabled: Last Updated On | ealing incidents, updaling<br>Sare button is closed<br>Last Updated<br>By | Incidents,   |

- 3. Enter a Name and Description.
- 4. In the Targets tab, specify the targets for which you want tickets to be generated for events/incidents that Enterprise Manager detects.

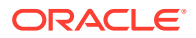

- 5. Click the **Rules** tab.
  - For events Click Create and select Incoming events or updates to events as a type of rule to create from the pop-up window, then click Continue.

The Create New Rule wizard appears. Follow the steps to create a rule. See the following documents for additional information:

- Setting Up Rule Sets section in the Oracle Enterprise Manager Cloud Control Administrator's Guide 13c.
- Oracle Enterprise Manager Cloud Control Administrator's Guide 12c:

http://docs.oracle.com/cd/E24628\_01/doc.121/e24473/ incident\_mgmt.htm#EMADM12081

• For incidents - Click Create and select Newly created incidents or updates to incidents as a type of rule to create from the pop-up window, then click Continue.

The Create New Rule wizard appears. Follow the steps to create a rule. See the following documents for additional information:

- Setting Up Rule Sets section in the Oracle Enterprise Manager Cloud Control Administrator's Guide 13c.
- Oracle Enterprise Manager Cloud Control Administrator's Guide 12c:

http://docs.oracle.com/cd/E24628\_01/doc.121/e24473/ incident mgmt.htm#EMADM12081

- 6. While configuring the above rule in the Add Actions page:
  - For events:

Enable the Create Incident check box. This makes the Create Ticket option visible. Now enable the Create Ticket check box, which displays lists to select the Connector Type, Connector Name, and Template Name as shown in Figure 4-2:

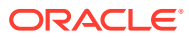

| Figure 4-2 | Add Actions | for Events |
|------------|-------------|------------|
|------------|-------------|------------|

| Add Actions                                                                                                    |                |               |
|----------------------------------------------------------------------------------------------------|----------------|---------------|
| Add Conditional Actions                                                                                                    | Continue       | Cancel        |
| Define actions to be taken when an event matches this rule.                                                                                             |                |               |
| Conditions for actions                                                                                                    |                |               |
| You can define the actions to apply whenever the rule matches or apply them conditionally.                                                              |                |               |
| Always execute the actions                                                                                                    |                |               |
| Only execute the actions if specified conditions match                                                                                                  |                |               |
| Create Incident or Update Incident                                                                                                    |                |               |
| If there is no incident associated with the event, you could create one and optionally, set the incident owner and priority. If an incident exists, you | could update t | the incident. |
| V Create Incident (If not associated with one)                                                                                                    |                |               |
| Each event creates a new incident                                                                                                    |                |               |
| Compress events into an incident                                                                                                    |                |               |
| ✓ Initial Setup                                                                                                    |                |               |
| Assign to                                                                                                    |                |               |
| 9                                                                                                    |                |               |
| Set priority to                                                                                                    |                |               |
|                                                                                                    |                |               |
| Create Ticket                                                                                                    |                |               |
| Create Ticket - Select a ticketing device that you want to use to create a ticket for this incident.                                                    |                |               |
| Connector Type ServiceNow Connector 12.1.0.1.0                                                                                                    |                |               |
| Connector Name ServiceNow                                                                                                    |                |               |
| Template Name ServiceNow Create and Update                                                                                                    |                |               |
| Send Notifications                                                                                                    |                |               |
| ▲ Submit Corrective Action                                                                                                    |                |               |
| Select a corrective action to be run when rule conditions are met. Only one corrective action is allowed.                                               |                |               |
| Select corrective action                                                                                                    |                |               |
| 𝒞Corrective action will use preferred credentials of SYSMAN (rule set owner) to execute scripts on respective targets.                                  |                |               |
| Clear events                                                                                                    |                |               |

### • For incidents:

Enable the Create Ticket check box, which displays lists to select the Connector Type, Connector Name, and Template Name as shown in Figure 4-3:

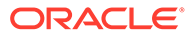

| Figure 4-3 | Add Actions for Incidents |
|------------|---------------------------|
|------------|---------------------------|

| Add Action                     | S                                     |                        |                                   |                |        |
|--------------------------------|---------------------------------------|------------------------|-----------------------------------|----------------|--------|
| Add Condi                      | tional Actio                          | ns                     |                                   | Continue       | Cancel |
| Define actions to              | be taken when a                       | n incident matches th  | is rule.                          |                |        |
| Conditio                       | ns for action                         | 5                      |                                   |                |        |
| You can define<br>Always exec  | the actions to app<br>ute the actions | ly whenever the rule   | matches or apply them condi       | tionally.      |        |
| Only execute                   | the actions if sp                     | ecified conditions ma  | tch 🚹                             |                |        |
| Send Notific                   | ations                                |                        |                                   |                |        |
| Update In     Automatically up | icident<br>late the incidents         | to help triage your in | coming incidents.                 |                |        |
| Assign to                      |                                       | Q                      |                                   |                |        |
| Set priority to                | •                                     |                        |                                   |                |        |
| Set status to                  | None                                  | •                      |                                   |                |        |
| Escalate to                    | -                                     |                        |                                   |                |        |
| ▲ Create Ti                    | cket                                  |                        |                                   |                |        |
| Create Tick                    | et - Select a ticketi                 | ng device that you wa  | ant to use to create a ticket for | this incident. |        |
| Connector                      | Type ServiceNo                        | w Connector 12.1.0.    | 1.0 💌                             |                |        |
| Connector                      | Name ServiceN                         | ow 💌                   |                                   |                |        |
| Template N                     | ame ServiceNo                         | w Create and Update    | •                                 |                |        |

- 7. The following process occurs after you create the rule for your incidents:
  - A request is sent to the ServiceNow Ticketing Connector when an incident is created due to an event that matches your rule.
  - The ticket is created in ServiceNow as an incident.
  - In Enterprise Manager, the incident annotation is updated. A comment is added to the Incident Details page of the incident to indicate that a ticket was created or updated, along with the ticket ID, status, and ticket URL.

A ticket is updated if there is an existing active ticket for an incident.

After the incident has been sent to ServiceNow, you can view it in the ServiceNow console, as shown in Figure 4-4 and Figure 4-5:

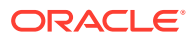

| <                                      | 211 🔗                                                        |                                                                                            | lent Delete  |
|----------------------------------------|--------------------------------------------------------------|--------------------------------------------------------------------------------------------|--------------|
| Number                                 | INC0011211                                                   | Opened 2015-07-07 12:02:19                                                                 | 6            |
| Caller                                 | Enterprise Manager Connector                                 | Opened by     System Administrator                                                         | 90           |
| Location                               | Grand Rapids                                                 | O Contact type Phone                                                                       | \$           |
| Category                               | EM Incident \$                                               | State Active                                                                               | \$           |
| Subcategory                            | None *                                                       | Assignment group EMSampleGroup                                                             | Q (1)        |
| Configuration item                     | Q                                                            | Assigned to                                                                                | ۹ 0          |
| Impact                                 | 1 - High 🛟                                                   |                                                                                            |              |
| Urgency                                | 2 - Medium 🗘                                                 |                                                                                            |              |
| Priority                               | 2 - High                                                     |                                                                                            |              |
| Short description                      | CPU Utilization for 1 is 19.409%, crossed war                | ing ( ) or critical (0) threshold.                                                         | <b>v</b>     |
|                                        |                                                              | Related Search Results >                                                                   |              |
| Notes                                  |                                                              |                                                                                            | $\checkmark$ |
| Watch list                             | <b>A A</b>                                                   | Work notes list                                                                            |              |
| Additional comments (Customer visible) |                                                              |                                                                                            |              |
| Work notes                             |                                                              |                                                                                            |              |
| Activity                               | 2015-07-07 12:02:19 System Administr<br>Assigned to: (Empty) | tor Changed: Assigned to, Additional comments, Impact, Incident state, Opened by, Priority | 7            |
|                                        | CPU Utilization for 1 is 19.409%                             | crossed warning ( ) or critical (0) threshold.                                             |              |

Figure 4-4 Incident Details in ServiceNow

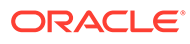

### Figure 4-5 ServiceNow Activity

| Work notes |                                                                                                    |
|------------|----------------------------------------------------------------------------------------------------|
| Activity [ | <ul> <li>2015-07-07 12:02:19 System Administrator Changed: Assigned to, Additional comments, Impact, Incident state, Opened by, Priority</li> <li>Assigned to: (Empty)</li> </ul>                                                                                                    |
|            | CPU Utilization for 1 is 19.409%, crossed warning ( ) or critical (0) threshold.<br>Incident Details<br>EM Severity: Critical<br>Category: Capacity<br>Escalation Level: 0<br>Owner: Unassigned<br>Acknowledged: false                                                                                                    |
|            | Source Details<br>Target: myhost1.example.com<br>Type: Host<br>Owner: SYSMAN<br>Target_Host: myhost1.example.com<br>Comment: Sample Target Property Comment<br>Contact: Sample Contact<br>Cost Center: Sample Cost Center<br>Department: Sample Dept<br>Lifecycle Status: Test<br>Line of Business: Sample Line of Business<br>Location: Sample Location<br>Operating System: Windows<br>Platform: x64 (AMD or Intel)<br>Target Version: 6.1.7801.0.1 |
|            | Created by Oracle Enterprise Manager ServiceNow Connector                                                                                                    |
|            | Incident state: Active<br>Opened by: System Administrator<br>Priority: 2 - High                                                                                                    |

To view the incident in Enterprise Manager, click the link in the Comments section. You will be asked to log in to Oracle Enterprise Manager. After logging in, the Oracle Enterprise Manager event information is displayed (Figure 4-6):

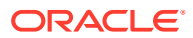

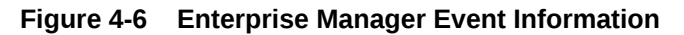

| emory Utili                              | zation is 98.662%, crossed warning (70) or critical (85<br>wiedged              | threshold.                                                                                                | ළ Open in                                      |  |
|------------------------------------------|---------------------------------------------------------------------------------|----------------------------------------------------------------------------------------------------|------------------------------------------------|--|
| eral Events                              | Notifications My Oracle Support Knowledge All Updates Related Events R          | elated Metrics                                                                                            |                                                |  |
| Incident De                              | tails                                                                           | I Tracking                                                                                                | 🗸 Acknowledge 📮 Add Comment 🐼 Manage 🛛 More 🔻  |  |
| ID                                       | 3435                                                                            | Escalated No                                                                                              | Owner -                                        |  |
| Metric                                   | Memory Utilization (%)                                                          | Priority None Acknow                                                                                      | vledged No                                     |  |
| Metric Group                             | Load                                                                            | Status New T                                                                                              | icket ID ABCD12345 (b1c2a309837819)            |  |
| Target                                   | host1.example.com (Host)                                                        | Last (Ticket ABCD1234                                                                                     | 5 (b1c2a309837819) was created successfully on |  |
| Incident<br>Created                      | Jan 25, 2016 8:49:26 AM PST                                                     | Last the external system through connector ServiceNow.) SYSMAN on Jan 25, 2016 8:49:43 Al/<br>Comment PST |                                                |  |
| Last Updated Jan 25, 2016 8:49:43 AM PST |                                                                                 | ${old S}$ This incident will be automatically cleared when the underlying issue is resolved.              |                                                |  |
| Summary                                  | Memory Utilization is 98.662%, crossed warning (70) or critical (85) threshold. |                                                                                                    |                                                |  |
| Internal Event<br>Name                   | Load:memUsedPct                                                                 | Guided Resolution Diagnostics View system load and top                                                    | Actions Corrective Actions ()<br>Regulation    |  |
| Event Type                               | Metric Alert                                                                    | processes<br>Broblem Analysis                                                                             | Alert Add corrective action                    |  |
| Category                                 | Capacity Show internal values for attributes                                    | View Metric Help                                                                                          | Ealt Infestiolds                               |  |
| Metric Data                              |                                                                                 |                                                                                                    |                                                |  |
| Critical 1                               | hreshold 85                                                                     |                                                                                                    |                                                |  |
| Warning 1                                | Threshold 70                                                                    |                                                                                                    |                                                |  |
| Number of Occ                            | urrences 1                                                                      |                                                                                                    |                                                |  |
| Last Kno                                 | wn Value 94.876                                                                 |                                                                                                    |                                                |  |
| ast Collection Ti                        | mestamp Jan 25, 2016 8:36:58 AM PST                                             |                                                                                                    |                                                |  |
| 100                                      | Present of the                                                                  |                                                                                                    |                                                |  |
|                                          |                                                                                 |                                                                                                    |                                                |  |

You can change the incident information sent to ServiceNow, or you can change the mappings between the Enterprise Manager incident and the ServiceNow incident by modifying the ticketing templates.

# Manually Creating a Ticket

Perform the following steps to manually create a ticket:

1. From the Enterprise menu, select Monitoring, then select Incident Manager.

The Incident Manager page appears, showing all open incidents (Figure 4-7):

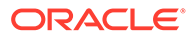

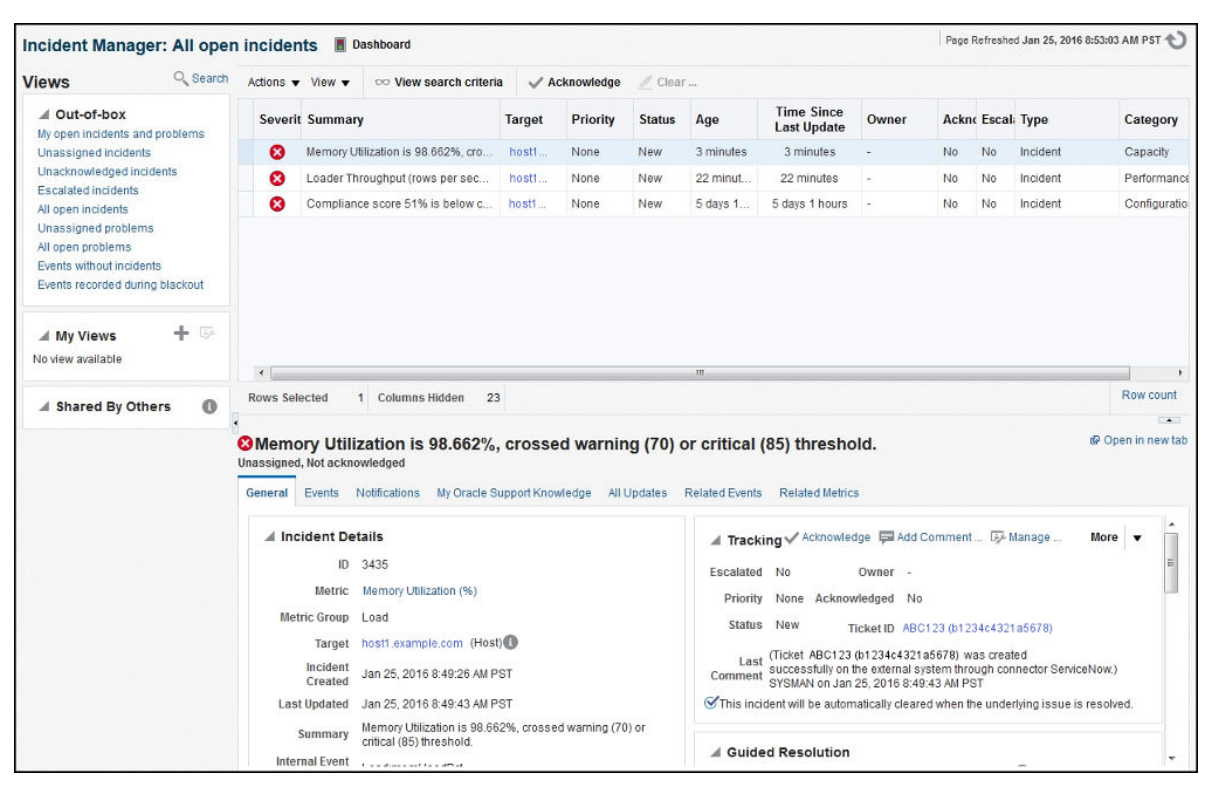

Figure 4-7 Incident Manager: All Open Incidents

- 2. Select an incident for which you would like to create a ServiceNow ticket.
- 3. In the Tracking section, click More, then select Create Ticket (Figure 4-8):

Figure 4-8 Create Ticket

| 🖌 Trackii                                                                                                    | ng 🗸 Acknowledge        | 📮 Add Comment 🗔           | Manage         | More 🔻 🗂      |  |
|----------------------------------------------------------------------------------------------------|-------------------------|---------------------------|----------------|---------------|--|
| Escalated                                                                                                    | No                      | Owner                     | -              | Create Ticket |  |
| Priority                                                                                                    | None                    | Acknowledged              | No             | Edit Summary  |  |
| Status                                                                                                    | New                     |                           |                | Suppress      |  |
| Last Incident created by rule (Name = Incident management rule set for all targets, Create incident for compliance score violations [System generated rule]).: on Jan 20, 2016 7:32:19 AM PST |                         |                           |                |               |  |
| ♂This incid                                                                                                    | ent will be automatical | lly cleared when the unde | rlying issue i | s resolved.   |  |

4. In the Create Ticket pop-up window, select the **ServiceNow Ticketing Connector** and a ticket template from the Template Name drop-down menu, then click **OK**.

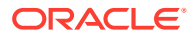

| Create Ticket             |                                               | ×              |
|---------------------------|-----------------------------------------------|----------------|
| Select a ticketing device | e that you want to use to create a ticket for | this incident. |
| Connector Type            | ServiceNow Connector 12.1.0.1.0 🔻             |                |
| Connector Name            | ServiceNow -                                  |                |
| Template Name             | ServiceNow Create and Update                  | -              |
|                           | OF                                            | Cancel         |

Figure 4-9 Create Ticket Pop-up Window

### Note:

If you do not see the desired template, you can add one using the <code>emctl</code> register\_template <code>connector</code> command. See Creating a New Custom Template for details.

# **Postcreation Advisory Information**

If you have successfully created the ticket, the ticket ID appears in the Last Comment column in the Event Details for the incident and in the Ticket ID column. If the Web Console Settings are configured and enabled, the ticket ID appears as a link to the ticket page in ServiceNow (Figure 4-10):

Figure 4-10 Ticket ID Link

| 🖌 Trackii           | ng                               | Acknow                                            | ledge 📮             | Add Com                  | nment                 | 📴 Manag                 | e                    | More                 | • |
|---------------------|----------------------------------|---------------------------------------------------|---------------------|--------------------------|-----------------------|-------------------------|----------------------|----------------------|---|
| Escalated           | No                               | Owner                                             | -                   |                          |                       |                         |                      |                      |   |
| Priority            | None                             | Acknowledged                                      | No                  |                          |                       |                         |                      |                      |   |
| Status              | New                              | Ticket ID                                         | ABCD12              | 34 (a1234                | 5b23456               | c34567d44               | 5                    |                      |   |
| Last<br>Comment     | (Ticket /<br>on the e<br>8:59:59 | ABCD1234 (a1234<br>external system thro<br>AM PST | 5b23456<br>ugh conr | c34567d44<br>nector Serv | 4) was cr<br>iceNow.) | eated succ<br>SYSMAN or | essfully<br>n Jan 25 | 5, <mark>2016</mark> |   |
| <b>S</b> This incid | lent will b                      | be automatically cle                              | ared whe            | en the unde              | erlying is:           | sue is resol            | ved.                 |                      |   |

Tickets that were created manually are automatically updated whenever a status change occurs in Enterprise Manager.

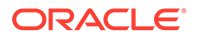

# 5 Working with Ticketing Templates

This chapter provides details on the default ticketing templates shipped along with the ServiceNow connector. The ticketing templates specify the mappings between Enterprise Manager ticket attributes and ServiceNow incident attributes. This chapter covers the following topics:

- Default Ticketing Templates
- Standard Fields Mapping
- Priority and Severity Mapping
- State Mapping
- Customizable Fields
- Creating a New Custom Template
- Customizing an Existing Template
- Exporting a Template File
- Restoring Templates

# Default Ticketing Templates

When a connector instance is created in Enterprise Manager, all associated templates are available for ticket create/update operations. This section describes the default mappings between the Enterprise Manager ticket data fields and the ServiceNow incident data fields.

The ticketing templates XML Style Sheet (XSL) files contains mappings between the two systems. These files are located in the Self Update archive. To extract the installation file, perform the steps described in the Exporting a Template File section.

There are three default ServiceNow templates, as described in Table 5-1:

Table 5-1 Default ServiceNow Templates

| XSL File Name                              | Enterprise Manager<br>User Interface | De | scription                                                                           | Re<br>Us<br>(Ro | quired ServiceNow<br>er Permissions<br>bles)     |
|--------------------------------------------|--------------------------------------|----|-------------------------------------------------------------------------------------|-----------------|--------------------------------------------------|
| ServiceNow_CreateAndUpdat<br>e_Default.xsl | ServiceNow Create<br>and Update      | •  | Creates new incident in<br>ServiceNow<br>Updates existing incident in<br>ServiceNow | •               | itil<br>soap_create<br>soap_update<br>soap_query |

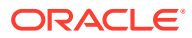

| XSL File Name                                  | Enterprise Manager<br>User Interface      | Description                                                                                                    | Required ServiceNow<br>User Permissions<br>(Roles)                                                    |
|------------------------------------------------|-------------------------------------------|----------------------------------------------------------------------------------------------------|----------------------------------------------------------------------------------------------------|
| ServiceNow_CreateAndUpdat<br>e_AutoClose.xsl   | ServiceNow Create,<br>Update, and Close   | <ul> <li>Creates new incident in<br/>ServiceNow</li> <li>Updates existing incident in<br/>ServiceNow</li> <li>Closes incident in<br/>ServiceNow (if created using<br/>a rule, not manually)</li> <li>Reopens incident in<br/>ServiceNow</li> </ul>   | <ul> <li>itil</li> <li>soap_create</li> <li>soap_update</li> <li>soap_query</li> <li>admin</li> </ul> |
| ServiceNow_CreateAndUpdat<br>e_AutoResolve.xsl | ServiceNow Create,<br>Update, and Resolve | <ul> <li>Creates new incident in<br/>ServiceNow</li> <li>Updates existing incident in<br/>ServiceNow</li> <li>Resolves incident in<br/>ServiceNow (if created using<br/>a rule, not manually)</li> <li>Reopens incident in<br/>ServiceNow</li> </ul> | <ul> <li>itil</li> <li>soap_create</li> <li>soap_update</li> <li>soap_query</li> </ul>                |
|                                                |                                           |                                                                                                    |                                                                                                    |

### Table 5-1 (Cont.) Default ServiceNow Templates

### Note:

For more information on ServiceNow system roles, see the Base System Roles section of the ServiceNow Product Documentation Wiki:

https://docs.servicenow.com/bundle/sandiego-platformadministration/page/administer/roles/reference/ r\_BaseSystemRoles.html

# Standard Fields Mapping

Table 5-2 shows the standard fields provided by Enterprise Manager and how they are mapped to equivalent fields within ServiceNow:

| Enterprise<br>Manager UI Field | Enterprise Manager Backend<br>Field  | ServiceNow Field  | Notes         |
|--------------------------------|--------------------------------------|-------------------|---------------|
| Priority                       | SystemAttributes/Priority            | Priority          | See Table 5-3 |
| Severity                       | SystemAttributes/SeverityCode        | Priority          | See Table 5-3 |
| Resolution State               | SystemAttributes/<br>ResolutionState | State             | See Table 5-5 |
| Summary                        | SystemAttributes/Summary             | Short description |               |

### Table 5-2 Enterprise Manager-to-ServiceNow Standard Fields Mapping

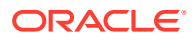

| Enterprise<br>Manager UI Field | Enterprise Manager Backend<br>Field                        | ServiceNow Field                       | Notes                                                 |
|--------------------------------|------------------------------------------------------------|----------------------------------------|-------------------------------------------------------|
| Event Class                    | EMEvent/SystemAttributes/<br>EventClass                    | Incident Details > Event<br>Type       | Displayed if defined for<br>Enterprise Manager ticket |
| Category                       | SystemAttributes/Category                                  | Incident Details ><br>Category         | Category of the Enterprise<br>Manager Event           |
| Escalation                     | SystemAttributes/<br>EscalationLevel                       | Incident Details ><br>Escalation Level |                                                       |
| Owner                          | SystemAttributes/Owner                                     | Incident Details > Owner               |                                                       |
| Acknowledge                    | SystemAttributes/Acknowledge                               | Incident Details ><br>Acknowledged     |                                                       |
| Target Name                    | SystemAttributes/SourceInfo/<br>TargetInfo/TargetName      | Source Details > Target                |                                                       |
| Target Type                    | SystemAttributes/SourceInfo/<br>TargetInfo/TargetTypeLabel | Source Details > Type                  | Links directly to the Enterprise<br>Manager target    |
| Owner                          | SystemAttributes/SourceInfo/<br>SourceObjInfo/ObjOwner     | Source Details > Owner                 |                                                       |
| Target Host                    | /TargetProperty/<br>Name=Target_Host -> Value              | Source Details ><br>Target_Host        | Displayed if defined for<br>Enterprise Manager target |
| Comment                        | /TargetProperty/<br>Name=Comment -> Value                  | Source Details ><br>Comment            | Displayed if defined for<br>Enterprise Manager target |
| Contact                        | /TargetProperty/<br>Name=Contact -> Value                  | Source Details > Contact               | Displayed if defined for<br>Enterprise Manager target |
| Cost Center                    | /TargetProperty/Name=Cost<br>Center -> Value               | Source Details > Cost<br>Center        | Displayed if defined for<br>Enterprise Manager target |
| Department                     | /TargetProperty/<br>Name=Department -> Value               | Source Details ><br>Department         | Displayed if defined for<br>Enterprise Manager target |
| Lifecycle Status               | /TargetProperty/<br>Name=Lifecycle Status -> Value         | Source Details > Lifecycle<br>Status   | Displayed if defined for<br>Enterprise Manager target |
| Line of Business               | /TargetProperty/Name=Line of<br>Business -> Value          | Source Details > Line of<br>Business   | Displayed if defined for<br>Enterprise Manager target |
| Location                       | /TargetProperty/<br>Name=Location -> Value                 | Source Details > Target<br>Location    | Displayed if defined for<br>Enterprise Manager target |
| Operating System               | /TargetProperty/<br>Name=Operating System -><br>Value      | Source Details ><br>Operating System   | Displayed if defined for<br>Enterprise Manager target |
| Platform                       | /TargetProperty/<br>Name=Platform -> Value                 | Source Details > Platform              | Displayed if defined for<br>Enterprise Manager target |
| Target Version                 | /TargetProperty/Name=Target<br>Version -> Value            | Source Details > Target<br>Version     | Displayed if defined for<br>Enterprise Manager target |
| Rule Name                      | NotificationRuleName                                       | Source Details > Rule<br>Name          | Displayed if Incident was created by a Rule           |
| Rule Owner                     | NotificationRuleOwner                                      | Source Details > Rule<br>Owner         | Displayed if Incident was created by a Rule           |

### Table 5-2 (Cont.) Enterprise Manager-to-ServiceNow Standard Fields Mapping

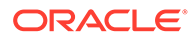

# **Priority and Severity Mapping**

Table 5-3 and Table 5-4 show the mapping between the Enterprise Manager ticket priority/severity values and how the corresponding values are set in ServiceNow based on those incidents.

### Note:

ServiceNow Incident Priority is calculated from Impact and Priority as described in the Incident Management section of the ServiceNow Product Documentation Wiki:

https://docs.servicenow.com/en-US/bundle/sandiego-it-servicemanagement/page/product/incident-management/task/def-prio-lookuprules.html

| Table 5-3 Enterprise Manager-to-ServiceNow Priority Mappi | Enterprise Manager-to-ServiceNow Priori | y Mapping |
|-----------------------------------------------------------|-----------------------------------------|-----------|
|-----------------------------------------------------------|-----------------------------------------|-----------|

| Enterprise Manager Priority | ServiceNow Impact | ServiceNow Urgency | ServiceNow Priority |
|-----------------------------|-------------------|--------------------|---------------------|
| Urgent                      | 1                 | 1                  | 1                   |
| Very High                   | 1                 | 2                  | 2                   |
| High                        | 2                 | 2                  | 3                   |
| Medium                      | 2                 | 3                  | 4                   |
| Low                         | 3                 | 3                  | 5                   |

### Note:

The Enterprise Manager priority is used whenever it is set (that is, overrides severity code setting). Otherwise, the Enterprise Manager severity code is used.

### Table 5-4 Enterprise Manager-to-ServiceNow Severity Mapping

| Enterprise Manager Severity<br>Code | ServiceNow Impact | ServiceNow Urgency | ServiceNow Priority |
|-------------------------------------|-------------------|--------------------|---------------------|
| FATAL                               | 1                 | 1                  | 1                   |
| CRITICAL                            | 1                 | 2                  | 2                   |
| WARNING                             | 2                 | 2                  | 3                   |
| ADVISORY                            | 2                 | 3                  | 4                   |
| Anything else but CLEAR             | 3                 | 3                  | 5                   |

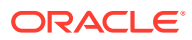

### Note:

ServiceNow Incident is Closed/Resolved when the Enterprise Manager severity code becomes CLEAR.

# State Mapping

As shown in Table 5-5, the mapping between states within Oracle Enterprise Manager and ServiceNow are quite similar:

Table 5-5 Enterprise Manager-to-ServiceNow State Mapping

| Enterprise Manager Resolution State | ServiceNow State |
|-------------------------------------|------------------|
| New                                 | New              |
| Resolved                            | Resolved         |
| Closed                              | Closed           |
| Any Other State                     | Active           |

# **Customizable Fields**

Table 5-6 shows fields that exist in ServiceNow that are not provided by Enterprise Manager, but can be customized as needed:

#### Table 5-6 Customizable ServiceNow Fields

| ServiceNow Field | Default Value                 | Notes                             |
|------------------|-------------------------------|-----------------------------------|
| Caller           | sample.user                   | Requires ServiceNow configuration |
| Location         | Sample Location               | Requires ServiceNow configuration |
| Category         | EM Incident                   | Requires ServiceNow configuration |
| Assignment group | EMSampleGroup                 | Requires ServiceNow configuration |
| Assigned to      | sample.user                   | Requires ServiceNow configuration |
| Close code       | Solved (Work Around)          |                                   |
| Closed by        | sample.user                   | Requires ServiceNow configuration |
| Close notes      | Enterprise Manager Resolution |                                   |

# Customizing an Existing Template

Although default mappings are sufficient for most implementations, if the out-of-box ticketing templates do not satisfy your requirements, you can modify them.

Oracle recommends that only users with advanced knowledge of XSLT make complex changes. If necessary, you can revert the templates to the original.

To edit an existing ticketing template:

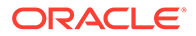

- **1.** Select the connector instance and go to the Configure Management Connector page.
- 2. Select the **Template** tab.
- 3. Select the desired template and click Edit.
- 4. Edit the Description and Template Contents fields as needed, then click **Save**.

The ticket template is automatically registered. Saving the registered template updates it in the repository.

# Creating a New Custom Template

If you want to create a custom template, you need to install a new template before it is recognized in Enterprise Manager.

To create a new a template, Oracle recommends that you use one of the existing templates as the baseline. Copy this ticket template to a file, modify, test and then register the file as a new ticketing template.

For each new custom template, run the following emctl register\_template
connector command as a user with execute privilege on emctl and the ability to read
the template:

```
$ORACLE_HOME/bin/emctl register_template connector -t <template.xsl> -repos_pwd
<reposPassword> -cname <connectorName> -iname <internalName> -tname
<templateName> -ttype 2 [-d <description>]
```

#### Where:

- <template.xsl> is the full path name of the template file.
- <reposPassword> is the Enterprise Manager root (SYSMAN) password.
- <connectorName> is the name of the connector instance installed in Configuring a Connector Instance.
- <internalName> is the internal name to use for the template.
- <templateName> is the name to display for the template.
- <description> is the description of the template.

For example, the following command adds a new outbound template (newTemplate.xsl) for the connector instance:

```
ctl register_template connector -t /home/oracle/custom_templates/newTemplate.xsl -repos_pwd sysmanpass -cname "ServiceNow Connector Instance" -iname "newTemplate" -tname "New Template" -ttype 2 -d "Demo template"
```

# Exporting a Template File

Out-of-the-box ServiceNow customized template files are included in the Self Update archive that was installed in Installing the ServiceNow Ticketing Connector.

To extract a template file to use as a base for customization:

1. Export the installation files to a managed host machine or to your workstation:

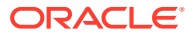

- To export to a managed host, refer to Exporting Installation Files to a Managed Host.
- To export to your workstation, refer to Exporting Installation Files to Your Workstation.
- 2. Open a command window on the host where the export file was copied and navigate to the directory where the file was copied.
- 3. Extract the ServiceNow template file from the .zip file using the following command:

unzip \*.zip archives/service now connector.jar

4. Extract the templates from the jar file using the following command:

```
$JAVA HOME/bin/jar xf archives/*.jar templates
```

### Exporting Installation Files to a Managed Host

To export to a managed host machine, perform the following steps::

- 1. From the Setup menu, select Extensibility, then select Self Update.
- 2. On the Self Update page, select **Management Connector** to display a list of all available connectors.
- 3. Click the appropriate ServiceNow connector name, then select **Export to->Managed Host** from the **Actions** list. A pop-up window similar to Figure 5-1 will be displayed:

| Figure 5-1 | Export Update to a Managed Host |  |
|------------|---------------------------------|--|
|            |                                 |  |

| In order to e<br>Host and th | xport the selected update, provide the host na<br>en the Location. Credentials supplied while s | You can modify the default file name | s can be done by first selecting the<br>he export operation as well. |
|------------------------------|-------------------------------------------------------------------------------------------------|--------------------------------------|----------------------------------------------------------------------|
| Name                         | 67FE5391D62F216C3BEFD1AFE71130                                                                  |                                      |                                                                      |
| Host                         | Q                                                                                               |                                      |                                                                      |
| Location                     | 0                                                                                               |                                      |                                                                      |
| Vou oo                       | also expert the undate using empli commo                                                        | 4                                    |                                                                      |

- 4. Enter the name of the export file or accept the default name.
- 5. Click on the search icon for the Host field. A pop-up window similar to Figure 5-2 is displayed.

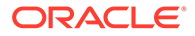

|             |               | Search                                                      |
|-------------|---------------|-------------------------------------------------------------|
| Target Type | On Host       | Status                                                      |
| Host        | host1.example | 1                                                           |
| Host        | host1.example | Ť                                                           |
|             | Mode          | Single Selec                                                |
|             | Host          | Target Type     On Host       Host     host1.example   Mode |

- 6. Select a host and click **Select**. You might need to enter a search string to narrow the results.
- 7. On the Export Update to a Managed Host window, click the search icon for the Location field. A pop-up similar to Figure 5-3 is displayed:

Figure 5-3 Search Location

|         | e i ne e  |            |             | example.com      |           |             |            |              |    |  |
|---------|-----------|------------|-------------|------------------|-----------|-------------|------------|--------------|----|--|
| E       |           |            |             |                  | Log       | In          |            |              |    |  |
| t       | Path:     | none       |             |                  | 4         | Search      | 4          |              |    |  |
| Na      | ame       |            | Size(KB)    | Last Modified    |           |             | Prope      | rties        |    |  |
| lo file | s or dire | ctories fo | und, or the | user may not hav | e suffici | ent permiss | ions to vi | ew all file: | S. |  |
| lo file | s or dire | ctories fo | und, or the | user may not hav | e suffici | ent permiss | ions to vi | ew all file: | s. |  |
| lo file | s or dire | ctories fo | und, or the | user may not hav | e suffici | ent permiss | ions to vi | ew all file. | S. |  |

8. Click Log In. A popup similar to Figure 5-4 is displayed:

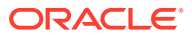

Figure 5-4 Host Credentials

| Host Credentials               |                                         | ×   |
|--------------------------------|-----------------------------------------|-----|
| Host Credentials               |                                         |     |
| Enter host credentials to brow | se the host file system.                |     |
| Credential                     | ● Preferred    ○ Named    ○ New         |     |
| Preferred Credential<br>Name   | Normal Host Credentials                 |     |
| Credential Details             | Default preferred credentials are not s | et. |
|                                | OK Cano                                 | el  |

Select existing **Preferred** or **Named** credentials or enter a **New** set of named credentials and click **OK**.

9. A pop-up window similar to Figure 5-5 is displayed:

Figure 5-5 Select Path

| Path: /    |          | 4                      | Search    | 4          |  |
|------------|----------|------------------------|-----------|------------|--|
| Name       | Size(KB) | Last Modified          |           | Properties |  |
| automount  | 4        | 06/04/2007 21:26:15 GI | MT-07:00  | Show       |  |
| CLOCAL_SW  | AP 4     | 11/19/2013 12:57:28 GM | NT-08:00  | Show       |  |
| OracleProd | 0.01     | 05/26/2009 16:48:04 GI | MT-07:00  | Show       |  |
| Cade       | 4        | 01/06/2016 13:36:49 GI | MT-08:00  | Show       |  |
| ade_autofs | 0        | 01/15/2016 07:55:12 GI | MT-08:00  | Show       |  |
| <u>bin</u> | 4        | 09/28/2014 21:07:29 GI | MT-07:00  | Show       |  |
| Doot       | 4        | 11/19/2013 12:54:37 G  | NT-08:00  | Show       |  |
| Chroot     | 4        | 10/21/2015 10:49:45 GI | MT-07:00  | Show       |  |
| dev        | 3.18     | 11/24/2015 07:34:48 GI | /IT-08:00 | Show       |  |
| etc        | 20       | 01/20/2016 15:32:02 GI | MT-08:00  | Show       |  |
| Chome      | 0        | 01/15/2016 07:55:11 G  | NT-08:00  | Show       |  |
| Calib      | 12       | 11/19/2013 14:21:39 GI | AT-08:00  | Show       |  |

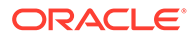

- **10.** Select the path where you want to place the export file and click **OK**.
- **11.** The Export Update to a Managed Host window will be displayed with the selections listed. Click **Export**.

# Exporting Installation Files to Your Workstation

To export the installation files to your workstation, perform the following steps:

- 1. From the Setup menu, select Extensibility, then select Self Update.
- On the Self Update page, select Management Connector and select the appropriate ServiceNow connector name from the list, then select Export to->Your Workstation from the Actions list.
- 3. A pop-up window will be displayed that prompts whether to open or save the file. Select **Save File** and click **OK**.
- 4. A pop-up window may be displayed that allows you to select the location where the file will be saved. Select the location and click **Save**.

# **Restoring Templates**

After you edit or customize a template, you can restore it to its previous default contents if needed by performing the following steps.

### 🕩 WARNING:

You can restore out-of-box templates that you have may edited or customized to their default values. You cannot restore new templates that you have created (using the emctl register template command).

- **1.** From the **Setup** menu, select **Extensibility**, and then select **Management Connectors**.
- 2. On the Management Connectors page, select the connector instance and go to the Configure Management Connector page.
- 3. Select the **Template** tab.
- 4. Select the template and click **Restore**.
- 5. Click Yes in the confirmation page that appears to restore.

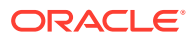

# 6 Enabling SSL for HTTPS

The ServiceNow Connector supports only the HTTPS protocol. This chapter describes how to establish a connection between the external ticketing system and Enterprise Manager. This chapter covers the following topics:

Importing the Server Certificate on Enterprise Manager

# Importing the Server Certificate on Enterprise Manager

1. Obtain the root certificate listed under *Root Certificate Authority - Entrust Root Certification Authority - G2*, as shown in the following ServiceNow article:

https://hi.service-now.com/kb\_view.do?sysparm\_article=KB0563633

2. Append the external Certificate Authority's certificate to:

\$INSTANCE\_HOME/sysman/config/b64LocalCertificate.txt

3. Ensure that only the following is appended to the b64LocalCertificate.txt file (that is, do not include blank lines or comments or any other special characters):

-----BEGIN CERTIFICATE----- <<<Certificate in Base64 format>>> -----END CERTIFICATE-----

4. Restart the OMS. Run the following commands:

emctl stop oms emctl start oms

### Note:

Do not run the emctl secure oms/agent command after adding the external certificate to the b64LocalCertificate.txt file. If you run the emctl secure command later, then repeat the steps 1 through 3 to make sure the external certificate exists on the b64certificate.txt file.

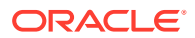

# 7 Troubleshooting the ServiceNow Connector

This chapter provides information to assist you in troubleshooting integration issues with the ServiceNow Connector. The connector cannot function unless the appropriate components have been installed and configured.

### Note:

Refer to the OMS logs to identify the exact error ID, if needed.

Before you start the troubleshooting process, ensure that you have done the following:

- Installed the ServiceNow Connector as specified in Installing the ServiceNow Ticketing Connector.
- Configured the ServiceNow Connector as specified in Configuring the ServiceNow Ticketing Connector
- Set up one or more notification rules as specified in Automatically Creating a Ticket.

This chapter covers the following common problems:

- ServiceNow BasicAuth Script Not Configured Correctly
- Insufficient User Permissions
- SSL Not Enabled for HTTPS
- Errors from Oracle Enterprise Manager

# ServiceNow BasicAuth Script Not Configured Correctly

If you do not include the BASICAuth script described in Configuring ServiceNow to Support the Enterprise Manager ServiceNow Connector, the following error will occur:

- In Enterprise Manager: Connection test failed, check oms log file for details. The configuration was saved.
- In ServiceNow: No messages are displayed in the logs. It does not accept the SOAP
  message because it lacks the BASICAuth and thus, no record of it exists.

**Solution:** Add the BASICAuth script to Script Includes in ServiceNow as described in Configuring ServiceNow to Support the Enterprise Manager ServiceNow Connector

# **Insufficient User Permissions**

If your ServiceNow user account does not have the correct permissions for the out-of-the-box templates, the following error will occur:

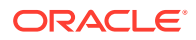

- In Enterprise Manager: Failed to create a ticket on the external system through connector ServiceNow Connector.
- In ServiceNow: Insufficient rights for creating new records: com.glide.processors.soap.SOAPProcessingException: Insufficient rights for creating new records

**Solution:** Ensure that the ServiceNow account you are using to integrate with Enterprise Manager has the appropriate permissions as mentioned in Table 5-1.

# SSL Not Enabled for HTTPS

If SSL was not enabled for your ServiceNow Connector instance, the following error will occur:

 In Enterprise Manager: Connection test failed, check the OMS log files for details. The configuration was saved. The entry in the OMS log should look like this:

```
oracle.sysman.emSDK.webservices.outbound.WSInvokeException: caught
WebServiceException : javax.xml.soap.SOAPException:
javax.xml.soap.SOAPException: Message send failed:
sun.security.validator.ValidatorException: PKIX path building failed:
sun.security.provider.certpath.SunCertPathBuilderException: unable to find
valid certification path to requested target
```

In ServiceNow: No error is displayed.

Solution: Add the Root Certificate as describe in Enabling SSL for HTTPS .

# Errors from Oracle Enterprise Manager

This section provides cause and solution information on troubleshooting common error messages. Find the error message in Table 7-1 that matches your error message, then refer to the corresponding section(s) indicated under Possible Cause for instructions to diagnose and correct the problem.

There are two different OMS log files that could contain the error information. If the test fails when configuring the connector, then the error will be in the emoms.trc file. For errors attempting to create/update a ticket in ServiceNow, the error information will be located in the emoms pbs.trc file.

#### Table 7-1 Enterprise Manager Error Messages

| Error Message                                                                                          | Possible Cause                  |
|----------------------------------------------------------------------------------------------------|---------------------------------|
| javax.xml.soap.SOAPException:<br>javax.xml.soap.SOAPException:<br>Bad response: 403 Earbidden from url | Invalid Web Service Credentials |

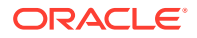

| Error Message                                                                                                    | Possible Cause            |
|----------------------------------------------------------------------------------------------------|---------------------------|
| <pre>javax.xml.soap.SOAPException:<br/>javax.xml.soap.SOAPException:<br/>Message send failed:<br/>sun.security.validator.ValidatorException:<br/>PKIX path building failed:<br/>sun.security.provider.certpath.SunCertPathBuilderException:<br/>unable to find valid certification path to requested target</pre> | SSL Not Enabled for HTTPS |
| javax.xml.soap.SOAPException:<br>javax.xml.soap.SOAPException:<br>Message send failed: No route to host                                                                                                    | Invalid IP Address        |
| javax.xml.soap.SOAPException:<br>javax.xml.soap.SOAPException:<br>Bad response: 404 Not Found from url                                                                                                    | Invalid Port Number       |
| javax.xml.soap.SOAPException:<br>javax.xml.soap.SOAPException:<br>Message send failed: Connection timed out                                                                                                    | Firewall Blocking Access  |
| javax.xml.soap.SOAPException:<br>javax.xml.soap.SOAPException:<br>Message send failed: hostname                                                                                                    | Unknown Host              |
| javax.xml.transform.TransformerConfigurationException:<br>Could not compile stylesheet                                                                                                    | Invalid XML Format        |

### Table 7-1 (Cont.) Enterprise Manager Error Messages

### The following errors are described:

- Invalid Web Service Credentials
- Invalid IP Address
- Invalid Port Number
- Firewall Blocking Access
- Unknown Host
- Invalid XML Format

# Invalid Web Service Credentials

Cause: The user name or password for accessing the ServiceNow web service is incorrect.

### Solution

- **1.** Log in to the Oracle Enterprise Manager console with an account that has Super Administrator privileges.
- 2. From the Enterprise Manager console, click **Setup** menu, then select **Extensibility**, and finally select **Self Update**.

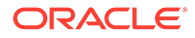

- 3. On the Self Update page, select **Management Connectors** from the menu. This will display the Management Connectors page.
- 4. Click the name of the appropriate ServiceNow connector.

This invokes edit mode, enabling you to configure the connector.

5. Correct the ServiceNow Web Service Username and ServiceNow Web Service Password fields, then click **OK**.

### Invalid IP Address

Cause: The IP address specified in the URL is invalid or the network is down.

**Solution:** Verify that the hostname/IP address configured for the connector is correct:

- **1.** Log in to the Oracle Enterprise Manager console with an account that has Super Administrator privileges.
- 2. From the Enterprise Manager console, click the **Setup** menu, then select **Extensibility**, and finally select **Management Connectors**.
- 3. Click the name of the appropriate ServiceNow connector.

This invokes edit mode, enabling you to configure the connector.

- 4. Verify that the hostname/IP address specified in the URL for the createEvent and updateEvent operations are correct.
- 5. If the hostname/IP address is incorrect, provide the correct value, then click OK.

If the URLs specify a host name, make sure that the host name resolves to the correct IP address. To determine the IP address of the host name, issue the ping <hostname> command, where <hostname> is the actual host name. This lists the IP address that was resolved for the host name. If this is incorrect, the system administrator needs to investigate why it is incorrect.

If the hostname/IP address appears to be correct, try to ping the system where the SCOM web service is installed using the hostname/IP address. If the ping fails, the system administrator needs to investigate why there is no connectivity.

# Invalid Port Number

Cause: The port number specified in the URL is invalid.

Solution: Verify that the port number configured for the connector is correct:

- 1. Log in to the Oracle Enterprise Manager console with an account that has Super Administrator privileges.
- 2. From the Enterprise Manager console, click the **Setup** menu, select **Extensibility**, and finally select **Management Connectors**.
- 3. Click the name of the ServiceNow connector.

This invokes edit mode, enabling you to configure the connector.

- 4. Verify that the port number specified in the URL for the createEvent, updateEvent, setup, initialize, and uninitialize operations are correct.
- 5. If the port number is incorrect, provide the correct value and click OK.

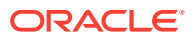

## **Firewall Blocking Access**

**Cause:** A firewall is blocking access to the system where the ServiceNow web service is installed.

**Solution:** Contact your IT department to give Enterprise Manager access to the port used by the ServiceNow web service.

# Unknown Host

Cause: The system does not recognize the host name specified in the URL.

Solution: You can use the following options to address this issue:

- Coordinate with the system administrator to change the system configuration to recognize the host name.
- Specify the IP address in the URL instead of the host name. To do this, perform the following steps:
  - **1.** Determine the IP address of the system where the ServiceNow web service is installed.
  - 2. Log in to the Oracle Enterprise Manager console by entering a user name with a Super Administrator role, entering the appropriate password, then click **Login**.
  - 3. From the Enterprise Manager console, click **Setup**, then **Extensibility**, and finally **Management Connectors**. The Management Connectors page appears, which shows the installed connectors.
  - 4. Click on the **Configure** icon associated with the ServiceNow connector. This invokes edit mode, enabling you to configure the connector.
  - 5. Change the host name to the IP address in the URL specified for the createEvent, initialize, setup, uninitialize, and updateEvent operations.
  - 6. Click OK.

# Invalid XML Format

**Cause:** The connector framework could not process the request because the XSL file was formatted incorrectly. This problem should not occur unless the connector has been customized.

**Solution:** Examine any changes made to the XSL template files for mistakes that could have caused the problem. If you cannot find the problem manually, load the XSL in a utility that performs XML validation.

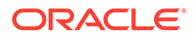